#### **Test 5.1**

1. Deschideți fișierul *raspuns.doc* aflat în Discheta Candidatului. Răspundeți la cele 4 întrebări, [4 Puncte] salvați si apoi închideți documentul raspuns.doc.

2. Deschideți baza de date *Jucarii.mdb* din Discheta Candidatului.

3. Creați un nou tabel cu 3 câmpuri si cu proprietățile prezentate mai jos:

| Nume Câmp  | Tip date   | Mărime câmp sau format |
|------------|------------|------------------------|
| ID Jucarie | AutoNumber | Long Integer           |
| Culoare    | Text       | 20                     |
| Categorie  | Text       | 25                     |

4. Setați câmpul ID Jucarie ca și cheie primară.

5. Salvați tabela cu numele Lista Jucarii.

6. Adăugați următoarele înregistrări în tabela *Lista Jucarii*. Salvați si închideți tabela *Lista Jucarii*.

[1 Punct]

| ID Jucarie | Culoare Jucarie | Categorie            |
|------------|-----------------|----------------------|
| 1          | Roz             | Соріі                |
| 2          | Albastru        | Copii de peste 5 ani |

7. Deschideți tabela Articole, adăugați câmpul de mai jos.

## [1 Punct]

| Nume Câmp     | Tip date | Mărime câmp sau format |
|---------------|----------|------------------------|
| Manufacturier | Text     | 40                     |

8. În tabela Articole setați câmpul Preț jucărie astfel încât datele din tabelă se fi afișate cu 3 [1 Punct] zecimale după virgulă și salvați.

9. Utilizând câmpurile ID Jucarie din tabelele Premii si Articole, creați o relație de tip unul la mai mulți între cele 2 tabele. [1 Punct]

10. Aplicați restricția de integritate referențială relației create la punctul 9. [1 Punct]

11. Ștergeți relația dintre tabelele Articole și Clienti. Salvați și închideți fereastra de relații.

## [1 Punct]

12. În tabela *Furnizori* mutați câmpul *Adresa* imediat după *Nume*. Salvați și închideți tabela Furnizori. [1 Punct]

13. Sortați tabela *Clienți* descendent după câmpul *Nume*. Salvați si închideți tabela *Clienți*.

#### [1 Punct]

# [1 Punct]

[1 Punct]

[1 Puncte]

[1 Punct]

14. Deschideți interogarea < 5 si modificați criteriul pentru câmpul *Pret* pentru a afișa toate prețurile *mai mici ca 5*. Salvați și închideți interogarea < 5. [1 Punct]

15. Creati o interogare utilizând toate câmpurile din tabela *Clienti* pentru a afisa toti clientii care au cumpărat produsul cu ID-ul 2. Salvati interogarea cu numele Produs ID 2 si apoi închideți-o.

16. Deschideti interogarea *Produs* si stergeti câmpul *Cod Jucarie*. Salvati si închideti interogarea Produs. [1 Punct] 17. Creati un formular utilizând toate câmpurile din tabela *Clienti*. (Acceptati setările implicite). Salvati formularul cu numele *Detalii clienti* si apoi închideti-l. [1 Punct]

18. In antetul formularului introduceți numele dumneavoastră.

închideți formularul.

19. Colorați atributele: Nume Prenume Id Jucărie Preț cu un font de culoare verde. Salvați și [1 Punct] 20. Creati un raport utilizând toate câmpurile din tabela *Clienti*. Grupati datele din raport după

[1 Punct]

[1 Punct]

raportul cu numele de Inregistrari Clienti si închideți-l. [1 Punct] 21. Schimbați cuvântul Clienți din antetul raportului astfel încât să apară Clienți care au cumpărat jucării. [1 Punct] 22. Colorați textul introdus în roșu. [1 Punct]

câmpul nume astfel încât raportul sa afișeze suma(Grand Total) câmpului Pret . Salvați

23. Introduceți data curentă în antetul raportului. [1 Punct] 24. Alineați la dreapta data introdusă astfel încât să apară în partea dreaptă a raportului.[1 Punct] 25. Copiați data din antent în subsolul raportului. [1 Punct]

26. Schimbati orientarea raportului în tip vedere (landscape). Salvati si închideți raportul Inregistrari Clienti. [1 Punct] 27. Printați raportul Inregistrari Clienți în fișier cu numele raport clienți.prn [1 Punct] 28. Stergeți tabela Jucarii. [1 Punct] 29. Deschideți tabela *Clienți* și printați o copie a înregistrării de mai jos la o imprimantă disponibilă sau imprimați în fisier în Discheta Candidatului. (Folosiți numele cost.prn dacă printați în fisier).

Salvați toate tabelele deschise și închideți aplicația pentru baze de date. [1 Punct]

| Prenume | Nume  | ID Jucarie | Pret  |
|---------|-------|------------|-------|
| Ken     | Byrne | 4          | €5.00 |